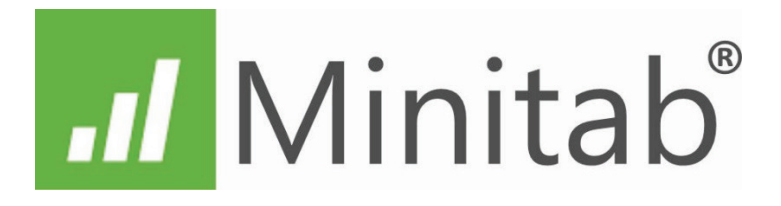

# GUIA RÁPIDO MINITAB ESTATÍSTICA UNIVARIADA E MULTIVARIADA Volume 2

M.Sc. Maxime Charles-Pierre Dr. Wagner de Souza Pereira Dr. Anderson Amendoeira Namen

## GUIA RÁPIDO MINITAB ESTATÍSTICA UNIVARIADA E MULTIVARIADA Volume 2

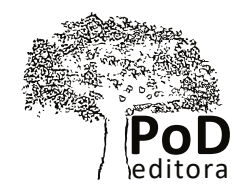

Rio de Janeiro 2017

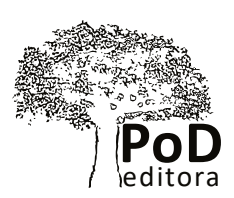

#### Guia Rápido MINITAB Estatística Univariada e Multivariada

Copyright © 2020, Maxime Charles-Pierre, Wagner de Souza Pereira e Anderson Amendoeira Namen Todos os direitos são reservados no Brasil

#### Impressão e Acabamento:

Pod Editora Rua Imperatriz Leopoldina, 8/1110 – Pça Tiradentes Centro – 20060-030 – Rio de Janeiro Tel. 21 2236-0844 • atendimento@podeditora.com.br www.podeditora.com.br

Revisão: Pod Editora

OS AUTORES responsabilizam-se inteiramente pela originalidade e integridade do conteúdo contido na sua OBRA, bem como isentam a EDITORA de qualquer obrigação judicial decorrente de violação de direitos autorais ou direitos de imagem contidos na OBRA que declara sob as penas da Lei ser de sua única e exclusiva autoria.

#### Diagramação:

Pod Editora

"Partes de informações contidas nesta publicação / livro são impressas com permissão da Minitab Inc. Todo esse material continua a ser propriedade exclusiva e direitos autorais da Minitab Inc. Todos os direitos reservados."

Nenhuma parte desta publicação pode ser utilizada ou reproduzida em qualquer meio ou forma, seja mecânico, fotocópia, gravação, etc. – nem apropriada ou estocada em banco de dados sem a expressa autorização dos autores.

#### CIP-BRASIL. CATALOGAÇÃO-NA-FONTE SINDICATO NACIONAL DOS EDITORES DE LIVROS, RJ

#### C435g

#### v.2

Charles-Pierre, Maxime

Guia rápido Minitab : estatística univariada e multivariada, volume 2 / Maxime Charles-Pierre. – 1. ed. – Rio de Janeiro : PoD, 2020.

62p: il.; 23 cm Inclui bibliografia e índice

#### ISBN 978- 65-86147-67-4

1. Estatística – Programas de computador. 2. Estatística matemática -Processamento de dados. 3. Minitab (Programa de computador). I. Título.

| 20-67196 | CDD: 519.50285 |            |
|----------|----------------|------------|
|          | CDU: 519.25    | 22/10/2020 |
|          |                |            |

Leandra Felix da Cruz Candido – Bibliotecária – CRB-7/6135

## Sumário

| 1. | Introdução                                                                                    | 11 |
|----|-----------------------------------------------------------------------------------------------|----|
| 2. | MINITAB Produtos                                                                              | 14 |
| 3. | Apontamento das melhorias do MINITAB 19                                                       | 15 |
| 4. | Metodologia aplicada                                                                          | 17 |
|    | 4.1. Coleta de dados                                                                          | 17 |
|    | 4.2. Análise diária das concentrações de poluentes                                            | 17 |
|    | 4.3. Comparação entre os períodos                                                             | 19 |
|    | 4.4. Organização dos dados                                                                    | 21 |
|    | Passo 1 – Apresentação dos dados pelo INEA                                                    | 24 |
|    | Passo 2 – Procedimento para obter dia e mês no Excel facilitando a leitura no gráfico MINITAB | 25 |
|    | Passo 3 – Procedimento para obter dia e mês excluindo ano e hora                              | 26 |
|    | Passo 4 – Procedimento para obter dia e mês no Excel                                          | 27 |
|    | Passo 5 – Procedimento para obter dia e data                                                  | 28 |
|    | Passo 6 – Procedimento para obter dia e datas no Excel                                        | 29 |
|    | Passo 7 – Procedimento para obter dia e mês excluindo ano e horas                             | 30 |
|    | Passo 8 – Procedimento para obter dia e mês no Excel                                          | 31 |
|    | Passo 9 – Procedimento final para obter dia e mês excluindo ano e horas                       | 32 |

## GUIA RÁPIDO MINITAB

| 5. | Tipos de análise: Estatística Univariada descritiva Boxplot                                                                        | 33       |
|----|----------------------------------------------------------------------------------------------------|----------|
|    | 5.1 Exibição do Boxplot no MINITAB 19                                                                                              | 33       |
|    | A – Tamanho amostral (n)                                                                                                    | 33       |
|    | B – Centro e dispersão                                                                                                    | 33       |
|    | C – Mediana                                                                                                    | 33       |
|    | D – Caixa da amplitude interquartílica                                                                                             | 33       |
|    | E – Traços                                                                                                    | 34       |
|    | F – Dados assimétricos                                                                                                    | 34       |
|    | G – Outliers                                                                                                    | 34       |
|    | Passo 1- Elaboração do Boxplot – Passo a passo – selecionar o arquivo que foi preparado para análise                               | 35       |
|    | Passo 2 – Elaboração do <i>Boxplot</i> – iniciar a geração do gráfico                                                              | 36       |
|    | Passo 3 – Elaboração do <i>Boxplot</i> – Definir o eixo Y                                                                          | 37       |
|    | Passo 4 – Elaboração do <i>Boxplot</i> – selecionando o poluente PM <sub>10</sub> como variável de análise                         | 38       |
|    | Passo 5 – Elaboração do <i>Boxplot</i>                                                                                             | 39       |
|    | Passo 6 – Resultado do procedimento                                                                                                | 40       |
|    | Passo 7 – Opções e funções para apresentação do <i>Boxplot</i>                                                                     | 41       |
|    | Passo 7.1 – Opção de modificação da cor de cada <i>Boxplot</i>                                                                     | 42       |
|    | Passo 8 – Funções para aprimorar apresentação do gráfico do <i>Boxplot</i> como destacar alguns dias editar o gráfico o<br>Boxplot | do<br>42 |
|    |                                                                                                    | 45       |
|    | Passo 9 – Adicionar uma linha de referência no <i>Boxplot</i> com o exemplo do PM <sub>10</sub>                                    | 44       |
|    | Passo 9.1 – 120 será escolhido como limite padrão intermediario I segundo a resolução CONAMA 498/2018                              | 45       |
|    | Passo 9.2. – Resultado apresentado a linha do limite padrão                                                                        | 46       |

| 6.  | Teste de igualdade de variâncias – Passo a passo                | 47 |
|-----|-----------------------------------------------------------------|----|
|     | 6.1. Teste de igualdade de variâncias                           |    |
|     | Passo 1 – Escolher uma coluna separada para cada nível de fator | 51 |
|     | Passo 2 – Procedimento para o teste de igualdade de variâncias  | 52 |
|     | Passo 3 – Resultado do teste de igualdade de variâncias         | 53 |
|     | Passo 4 – Gráfico do teste de variância                         | 54 |
| 7.  | Teste t para 2 amostras                                         | 55 |
|     | Passo 1 – Teste t para 2 amostras – procedimento                |    |
|     | Passo 2 – Escolha para o teste t de 2 amostras                  | 57 |
|     | Passo 3 – Escolha das colunas para o teste t de 2 amostras      |    |
| 8.  | Passo 4 – Resultado do teste t de duas amostras                 | 59 |
| Re  | ferências                                                       | 61 |
| Bic | ografia dos autores                                             | 62 |

## GUIA RÁPIDO MINITAB

## Listas de Figuras

| Figura 1 – Produtos oferecidos pelo MINITAB                                  | 14 |
|------------------------------------------------------------------------------|----|
| Figura 2 – Formato de apresentação dos dados                                 | 22 |
| Figura 3 – Relatório das medições dos poluentes                              | 23 |
| Figura 4 – Formato do calendário dos poluentes do INEA                       | 24 |
| Figura 5 – Separar dia e mês do ano e hora                                   | 25 |
| Figura 6 – Escolha de separação dia e mês do ano e hora                      | 26 |
| Figura 7 – Procedimento para criar uma linha de quebra de dia e mês          | 27 |
| Figura 8 – Primeira etapa conclusiva para obter formato dia e mês no Excel   | 28 |
| Figura 9 – Segunda etapa conclusiva para obter dia e mês                     | 29 |
| Figura 10 – Terceira etapa conclusiva para obter dia e mês                   | 30 |
| Figura 11 – Quarta etapa conclusiva para obter dia e mês                     | 31 |
| Figura 12 – Resultado da apresentação do formato dias e mês                  |    |
| Figura 13 – Seleção do arquivo a ser analisado no software MINITAB19         | 35 |
| Figura 14 – Escolha da categoria Boxplot para análise                        |    |
| Figura 15 – Escolha da categoria Boxplot um Y                                | 37 |
| Figura 16 – Escolha das variáveis em cada janela                             |    |
| Figura 17 – Elaboração do Boxplot – etapa final                              |    |
| Figura 18 – Apresentação do Boxplot                                          | 40 |
| Figura 19 – Como selecionar todos os Boxplot                                 | 41 |
| Figura 20 – Como selecionar um só Boxplot para modificações de cor           | 42 |
| Figura 21 – Apresentações das funções desejadas dentro do gráfico do Boxplot | 43 |
| Figura 22 – Inserção de linha de referência no gráfico do Boxplot            | 44 |
| Figura 23 – 120 foi escolhido no eixo Y                                      | 45 |

| Figura 24 – Resultado apresentado a linha de referencia no eixo Y4     | 6 |
|------------------------------------------------------------------------|---|
| Figura 25 – Escolha de teste de igualdade de variâncias5               | 0 |
| Figura 26 – Opção a ser selecionada para teste de variâncias5          | 1 |
| Figura 27 – Escolha dos períodos amostrais5                            | 2 |
| Figura 28 – Resultado numérico dos intervalos do teste das variâncias5 | 3 |
| Figura 29 – Resultado gráfico do teste das variâncias5                 | 4 |
| Figura 30 – Escolha de teste t para duas amostras5                     | 6 |
| Figura 31 – Escolha para teste t                                       | 7 |
| Figura 32 – Escolha dos dois períodos amostrais para o teste t5        | 8 |
| Figura 33 – Resultado do teste t para duas amostras5                   | 9 |

#### 1. Introdução

Este guia rápido MINITAB estatística univariada e multivariada, volume 2, é uma continuidade do guia rápido Minitab estatística univariada e multivariada elaborado por Rosane Santos Araújo e Wagner de Sousa Pereira publicado pela editora Pod, cidade do Rio de Janeiro, ano 2017, disponível em https://po-deditora.com.br/produto/guia-rapido-minitab/ (acesso em julho de 2020) (ARAÚJO E PEREIRA, 2017). O segundo volume pretende apontar as novas atualizações do MINITAB 19 e apresentar para os pesquisa-dores o passo a passo na avaliação do comportamento de poluentes em eventos excepcionais.

Ferreira (2008) destacou a necessidade para que os programas estatísticos estejam à disposição dos cientistas de qualquer área de conhecimento. Nesta obra, encontra-se uma didática da estatística multivariada bem elaborada. Durante a greve de caminhoneiros em maio de 2018, foi realizada uma investigação científica para avaliar a qualidade do ar nas periferias da cidade de Rio de Janeiro, na qual esta ferramenta estatística permitiu fazer uma comparação das concentrações dos poluentes durante os períodos da greve e próximo a ela (CHARLES-PIERRE, 2020). Neste guia será usado como exemplo a base dos dados recolhidos nas estações de monitoramento da qualidade do ar na região metropolitana do Rio de Janeiro para entender o impacto da greve.

Caracterizam-se como eventos excepcionais do comportamento de poluentes, os momentos de paralização das atividades antrópicas como exemplo, a greve dos caminhoneiros, o *lockdown* decretado em

#### GUIA RÁPIDO MINITAB

certas cidades do mundo durante a pandemia do novo-corona vírus, a greve dos petroleiros, etc. Esse guia é voltado para os pesquisadores e interessados que desejam observar o impacto dos poluentes sobre a qualidade do ar realizando a estatística univariada com o software MINITAB.

Para adquirir este software, a licença acadêmica semestral é de US\$ 29,99 e anual é de US\$49,99, https://www.minitab.com/pt-br/academic/ (acesso em, julho de 2020). Ressalta-se que o software MINI-TAB 19 permite uso experimental por 30 dias por computador.

A estatística univariada usa o teste t como teste de significância para obter as diferenças entre dois grupos de um conjunto de amostras. Esta diferença é pontuada entre as médias de cada grupo ponderada por um desvio padrão do espelhamento das amostras (GRANNER, 1966). Enquanto a estatística multivariada é utilizada para fazer a projeção das amostras em um espaço descrito pelos autovetores que descrevem as direções do maior espelhamento destas amostras (FUKUNAGA, 1990).

Não é necessário saber estatística para manusear o MINITAB 19. Este último permite identificar facilmente as distribuições, correlações, outliers e valores faltantes. O software MINITAB 19 permite a realização de análise avançada e mais profunda de dados. Há inúmeras opções neste software como o testet pareado, teste de uma ou duas proporções, teste de normalidade, teste de qui-quadrado testes não paramétricos.

Este guia se limitará à estatística descritiva univariada para descrever as tendências observadas consideradas eventos excepcionais. O usuário desse guia precisará de um conhecimento preliminar do primeiro volume escrito por Rosane Santos Araújo e Wagner Souza Pereira. Ressalta-se aos usuários que o MINITAB é um software de estatística desenvolvido para quem não é estatístico. O usuário vai poder gerar suas análises de dados com apenas dois e três cliques.

#### 2. MINITAB Produtos

Eis os 4 produtos oferecidos polo software MINITAB

Figura 1 – Produtos oferecidos pelo MINITAB

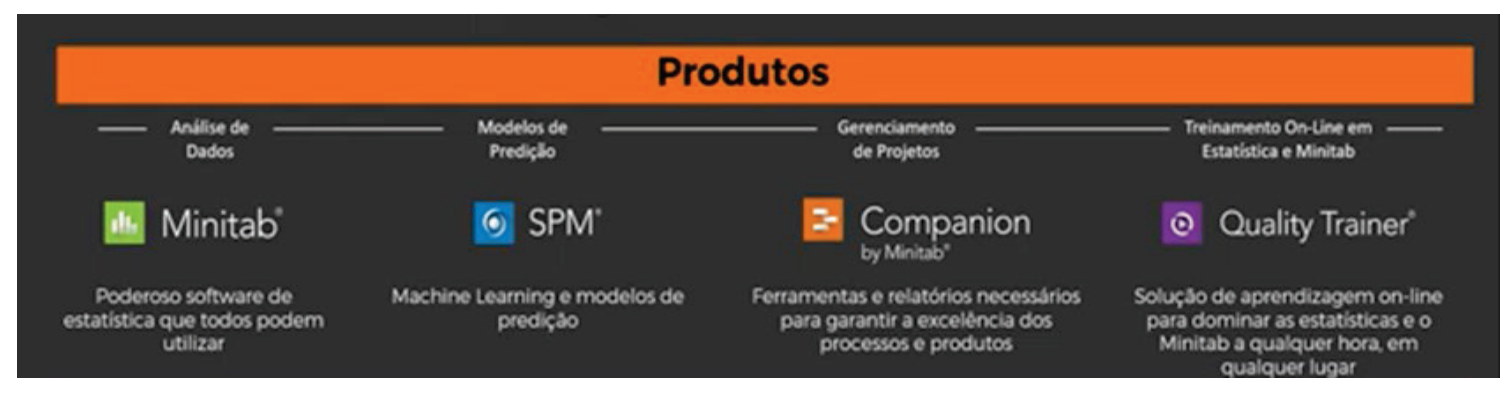

Fonte: Software MINITAB19

## 3. Apontamento das melhorias do MINITAB 19

O software de estatística do MINITAB 19 aprimora as versões anteriores, MINITAB 17 e 18, com novos recursos na sua nova configuração publicada no dia 5 de junho de 2019. Esses recursos podem ser vistos nesses itens:

#### Tabela 1

#### Melhorias de visualização

- Gráfico de Matriz de Correlação
- Regressão
- Pareto de efeitos
- 🗹 🛛 Adições Estatísticas
- Critérios de seleção de modelos
- Resposta Binária para DOE (Experimentos fatoriais)
- Intervalos de confiança de análise de capacidade

A POD Editora grante, através do selo FSC de seus forracedores, que a madeira extraida das árvores utilizadas na fabricação do papel usado neste livro é oriunda de florestas gerenciadas, observando-se rigorosos critérios sociais e ambientais e de sustentabilidade.

> Composto e Impresso no Brasil Impressão Sob Demanda

#### 212236-0844

www.podeditora.com.br atendimento@podeditora.com.br

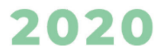